## Walk through of Returning Student Housing Selection

Step 1: *Please go to the Housing page on the VSU website and click Housing Portal in the grey task bar.* Log into the Housing Portal.

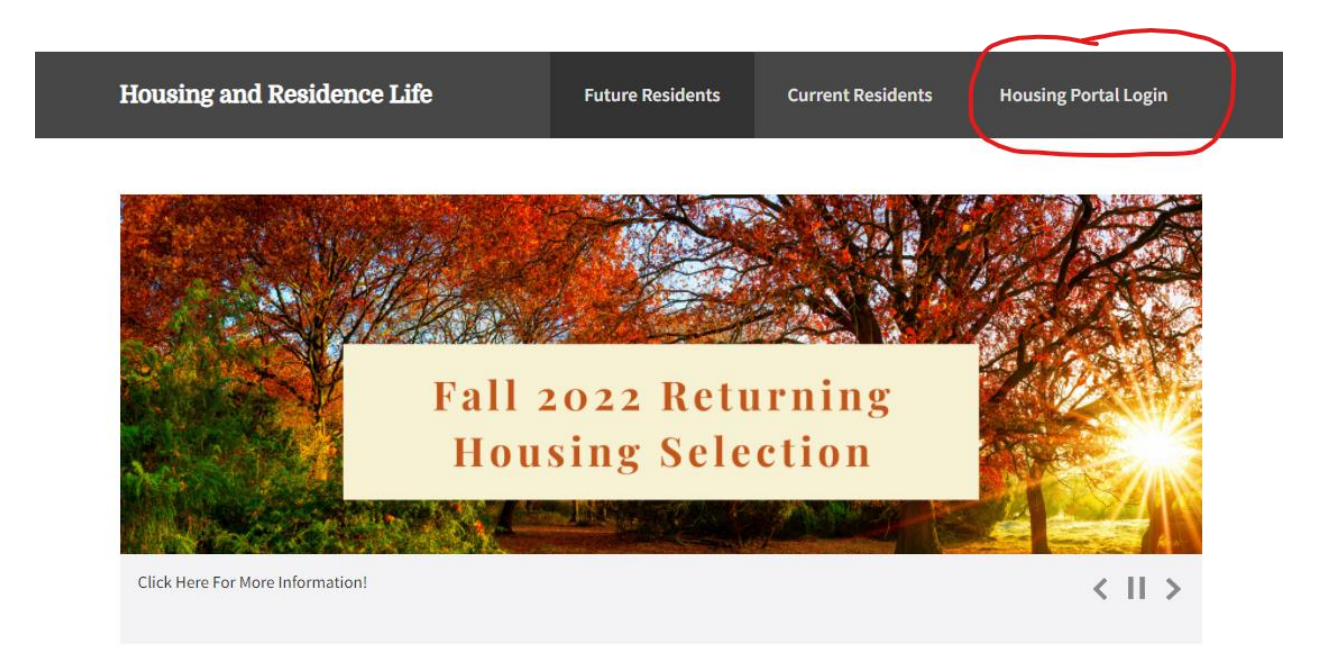

Step 2: If you are not already logged into your MyVSU, you will be directed to that log in there first and then you will automatically be sent back to the Housing Portal. Click on APPLICATION in the red task bar or from the drop-down menu.

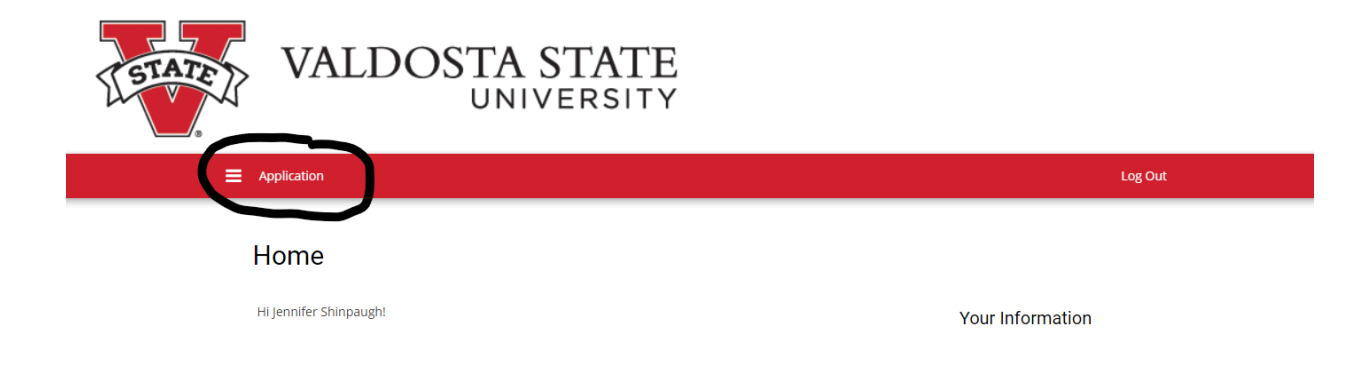

Step 3: Select the Term you are applying for. At this time, the only application available is for Academic Year 2021-2022. Summer will open later in March.

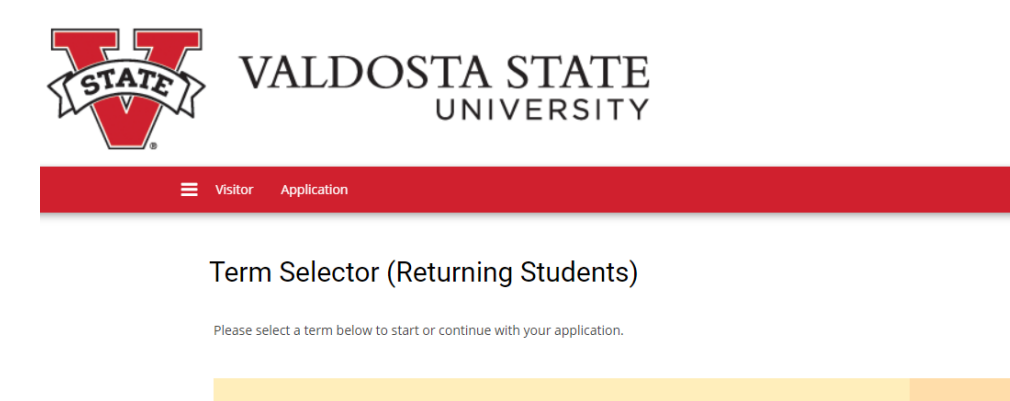

Academic Year 2021-2022 (08/11/2021 - 12/11/2021)

Step 4: Confirm your personal details. If anything is incorrect, please contact the Registrar's Office at <u>registrar@valdosta.edu</u>.

Log Out

Step 5: Housing Accommodations. If you require special housing accommodations due to a disability, your situation must be reviewed by the Access Office. If you are already approved, you do not need to click yes. Please select either yes or no from the drop-down menu.

| ≡ | Visitor Application                                                                                                    |                                                                                                    | Log Out            |
|---|----------------------------------------------------------------------------------------------------|----------------------------------------------------------------------------------------------------|--------------------|
|   | Personal Details Housing Profile Page Cont<br>Page Accommodations                                                                                                    | tract Page GradGuard College GradGuard Roommate<br>(18+) Renter's Insurance (Upper                                                                                                    | e Gro              |
|   | O     Housing Accommodations                                                                                                    | • • • •                                                                                                    |                    |
|   | HOUSING ACCOMMODATIONS DUE TO DISABILITIES                                                                                                    |                                                                                                    |                    |
|   | If you are rquesting housing accommodations due to a disability (including me<br>needs to be reviewed and approved by VSU's Access Office. To allow sufficient<br>two months prior to anticipated occupancy. In the event that the request is ap<br>accommodation(s) necessary. Please note that the Access Office can only notif<br>reccomment a specific residence hall, room, or roomamte. | edical conditions or requesting an Emotional Support Animal), the requ<br>t time for review, supporting documentation must be received a minim<br>pproved, the Access Office will notify housing of the reasonable<br>fy housing of the reasonable accommodation approved and is unable t | ist<br>um of<br>:o |
|   | To submit a request, please complete the Request for Housing/Dining Accomm                                                                                                    | modation form.                                                                                                    |                    |
|   | Accommodation requests                                                                                                    | ٥                                                                                                    |                    |

Step 6: Enter profile information. This information is what the system uses to show you roommate suggestions. As a reminder, matched roommate groups will select before students without a roommate, so we can get as many roommate pairs together as possible.

|                                                                                                    |                                                                                                    |                      |                        |                                         |                      | 0                            |
|----------------------------------------------------------------------------------------------------|----------------------------------------------------------------------------------------------------|----------------------|------------------------|-----------------------------------------|----------------------|------------------------------|
| Personal Details<br>Page                                                                                                    | Housing<br>Accommodations                                                                                                    | Profile Page         | Contract Page<br>(18+) | GradGuard College<br>Renter's Insurance | GradGuard            | Roommate Gro                 |
| ·                                                                                                    |                                                                                                    | 0                    | •                      | •                                       | •                    |                              |
| Profile Page                                                                                                    |                                                                                                    |                      |                        |                                         |                      |                              |
| The following questions an answer these questions and                                                                                                    | re designed to help yo<br>nd have them on recor                                                                                                    | rd.                  | ommates matches. Ev    |                                         | te picked out, it is | 5411 0 <u>5000</u> 1000 1000 |
| The following questions ar<br>answer these questions ar<br>Personal Preferenc<br>I am a:<br>Note: VSU is a tobacco and<br>Nonsmoker                                                                                                    | re designed to help yo<br>nd have them on recor<br>res<br>d smoke-free campus.<br>~                                                                              | a into compatible ro | ommates matches, ev    |                                         | e prete out in b     | ann a 2000 raca ra           |
| The following questions ar<br>answer these questions ar<br>Personal Preferenc<br>I am a:<br>Note: VSU is a tobacco and<br>Nonsmoker<br>Room Environment                                                                                                    | re designed to help yo<br>nd have them on recor<br>res<br>d smoke-free campus.<br>v                                                                              | rd.                  | ommates matches, ev    |                                         |                      | ann a 2000 raca ra           |
| The following questions ar<br>answer these questions ar<br>Personal Preferenc<br>I am a:<br>Note: VSU is a tobacco and<br>Nonsmoker<br>Room Environment<br>I expect to go to sleep:<br>Before Midnight                                                                 | re designed to help yo<br>nd have them on recor<br>rees<br>d smoke-free campus.                                                                                  | rd.                  | ommates matches, ev    |                                         |                      | ann a 2000 raca ra           |
| The following questions ar<br>answer these questions ar<br>Personal Preferenc<br>I am a:<br>Note: VSU is a tobacco and<br>Nonsmoker<br>Room Environment<br>I expect to go to sleep:<br>Before Midnight<br>I like to live in a room that                                | re designed to help yo<br>nd have them on recor<br>ees<br>d smoke-free campus.<br>v                                                                              | rd.                  | ommates matches, ev    |                                         |                      | ann a 2000 raca ra           |
| The following questions ar<br>answer these questions ar<br>Personal Preference<br>I am a:<br>Note: VSU is a tobacco and<br>Nonsmoker<br>Room Environment<br>I expect to go to sleep:<br>Before Midnight<br>I like to live in a room that<br>Casual - my space is fair! | e designed to help yo<br>nd have them on recor<br>ces<br>d smoke-free campus.<br>v<br>t<br>t<br>t<br>t<br>t<br>s generally:<br>y clean but not v                 | rd.                  | ommates matches, ev    |                                         |                      | ann a 2000 raca ra           |
| The following questions ar<br>answer these questions ar<br>Personal Preferenc<br>I am a:<br>Note: VSU is a tobacco and<br>Nonsmoker<br>Room Environment<br>I expect to go to sleep:<br>Before Midnight<br>I like to live in a room that<br>Casual - my space is fairly | re designed to help yo<br>nd have them on recor<br>ees<br>d smoke-free campus.<br>v<br>t<br>t<br>t<br>t<br>t<br>t<br>t<br>t<br>s generally:<br>y clean but not v | rd.                  | ommates matches, ev    |                                         |                      | 2011 G 2000 IGCA 10          |

roommate search results. Do not unclick this box...if you do, nobody will be able to match with you as a roommate. You can enter more information about yourself as well.

## **Roommate Search Process**

Please indiciate if you would like to participate in the roommate search process, and if your information will be searchable.

Web Screen Name will be how you display to other students when they search for potential roommates.

Display in Roommate Search results?

## 1

Information about yourself for potential roommates:

<empty>

Step 7: Sign the contract. Yes, you will sign the contract prior to selecting your room. This will NOT lock you into the contract. You will be locked into a contract after you select a space during your timeslot in March. If you are under 18, a parent will need to sign the contract for you and you will need to upload JUST the signature page before proceeding. Do not skip this step or your application will be incomplete and you cannot return to that page.

Step 8: GradGuard Renters Insurance. This is an optional service you can sign up for. It will take you to their website to complete the process and you can either sign up, ask for more information, or decline.

Step 9: Roommate Groups. Here is where you will request or search for roommates. Reminder, only groups of 2 or 4 can be verified. Group leader is automatically set to the 1<sup>st</sup> person who requests a roommate but that can be changed. You can search for other students who have applied by name or you can see who it suggests based on your submitted profile from Step 6. You can come back to this page to finish if you are waiting on someone else to complete the application. Just remember that your application is not complete until you complete this step.

| = | Visitor Application                                                                                                    |                         |                        |                                         |           |                                                | Log Out                                             |  |
|---|----------------------------------------------------------------------------------------------------|-------------------------|------------------------|-----------------------------------------|-----------|------------------------------------------------|-----------------------------------------------------|--|
|   | <ul> <li>Housing<br/>Accommodations</li> </ul>                                                                                                    | Profile Page            | Contract Page<br>(18+) | GradGuard College<br>Renter's Insurance | GradGuard | Roommate Groups<br>(Upper Class)               | Application Stat.                                   |  |
|   |                                                                                                    |                         |                        |                                         |           | 0                                              | •                                                   |  |
|   | Roommate                                                                                                    | Groups (Up              | per Class)             |                                         |           |                                                |                                                     |  |
|   | Please note that students who are in roommate groups of either 2 or 4 students will select before students who are not part of a roommate group. This is to ensure that roommate groups are able to select spaces together. |                         |                        |                                         |           |                                                |                                                     |  |
|   | Please note that return                                                                                                    | ing students will be ab | le to select from:     |                                         |           |                                                |                                                     |  |
|   | Hopper Hall Private Sui                                                                                                    | tes - 2 students        |                        |                                         |           |                                                |                                                     |  |
|   | Hopper Hall Semi-priva                                                                                                    | te Suites - 4 students  |                        |                                         |           |                                                |                                                     |  |
|   | Centennial 4-person ap                                                                                                    | artments                |                        |                                         |           |                                                |                                                     |  |
|   | Centennial 2-perston a                                                                                                    | partments               |                        |                                         |           |                                                |                                                     |  |
|   | Not In a Gr                                                                                                    | roup                    |                        |                                         |           |                                                |                                                     |  |
|   | You are not a membe                                                                                                    | er of any roommate gr   | oups.                  |                                         |           |                                                |                                                     |  |
|   |                                                                                                    |                         |                        |                                         |           | Search for Ro<br>Search for Ro<br>Suggest Roon | ommates by Details<br>ommates by Profiles<br>nmates |  |

SAVE & CONTINUE